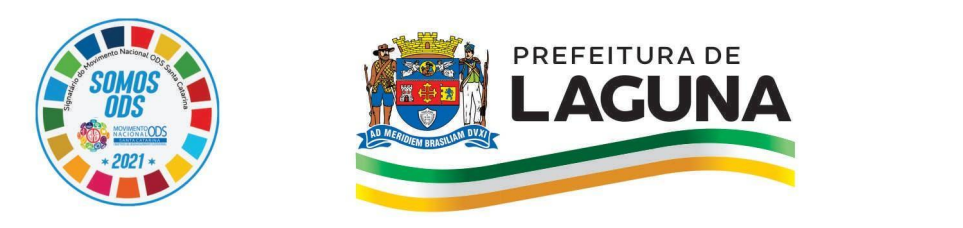

Secretaria de Educação e Esportes Av. Colombo Machado Salles,145 Centro Adm. Tordesilhas, 3° andar Centro Histórico / Laguna-SC & 48 3647-1673 🖂 educacao@laguna.sc.gov.br

## **TUTORIAL DE REMATRÍCULA 2022**

**01)** Clique na figura que está disponível no site da Prefeitura de Laguna/SC, no endereço <u>https://www.laguna.sc.gov.br/</u>, conforme demonstrado na imagem abaixo.

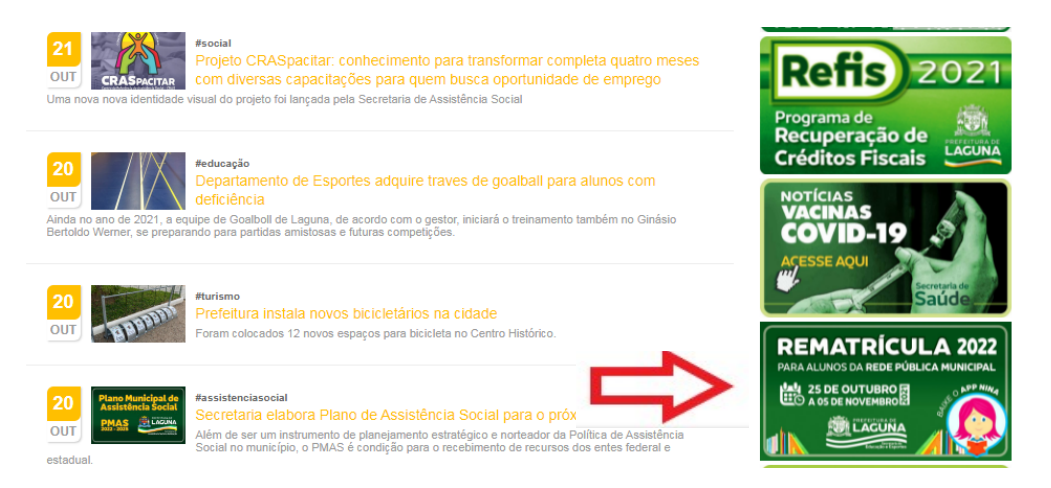

**02)** Ao abrir a página do Sistema Nina (EducaWeb), escolha a opção "**Validar Código de Verificação (QrCode)**"

### Público

|             | Inscrição para Creche 0 a 3 anos         |
|-------------|------------------------------------------|
| <b>i</b> ii | Consultar Inscrição da Creche 0 a 3 anos |
|             | Validar Código de Verificação (QrCode)   |

**03)** Ao abrir a página "**Validar documento**", digite o código ou utilize o leitor de QrCode para validar o cadastro realizado pela Unidade de Ensino. Informado o código, selecione a opção "Não sou um robô" e clique em **AVANÇAR**.

| igo                                                 |                                        | -                   |  |
|-----------------------------------------------------|----------------------------------------|---------------------|--|
| e acima o código informado no documento ou util     | ize o leitor de QrCode para validá-lo. |                     |  |
| Não sou um robô<br>reCAPTCHA<br>Priveidase - Termos |                                        |                     |  |
|                                                     |                                        | AVANÇAR             |  |
| twww.laguna.sc.gov.br                               | Ø @prefeituradelaguna                  | f @prefeituralaguna |  |

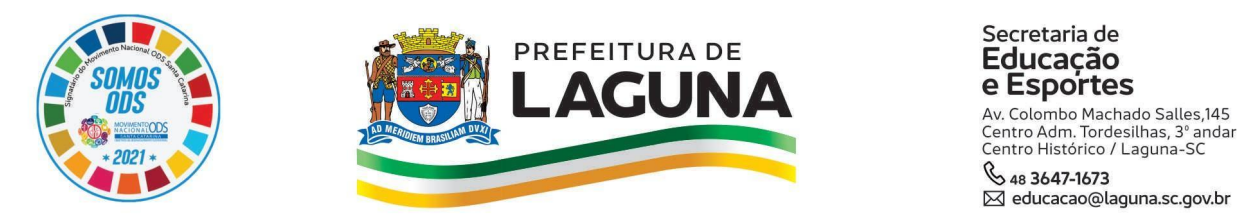

**04)** Informe o número do CPF e, em seguida, crie uma "**Senha nova**" com no mínimo 8 dígitos. Utilize a mesma senha criada no campo "**Repetir senha nova**". Finalizada esta etapa, clique em **AVANÇAR**.

## Código TRC1 5YU8 Olá preencha os campos abaixo. CPF/Usuário Senha nova Repetir senha nova

Validar documento

**05)** Após criado o perfil, abrirá a tela de **Responsável** no Sistema Nina. No menu lateral esquerdo, selecione a opção "**Rematrículas**".

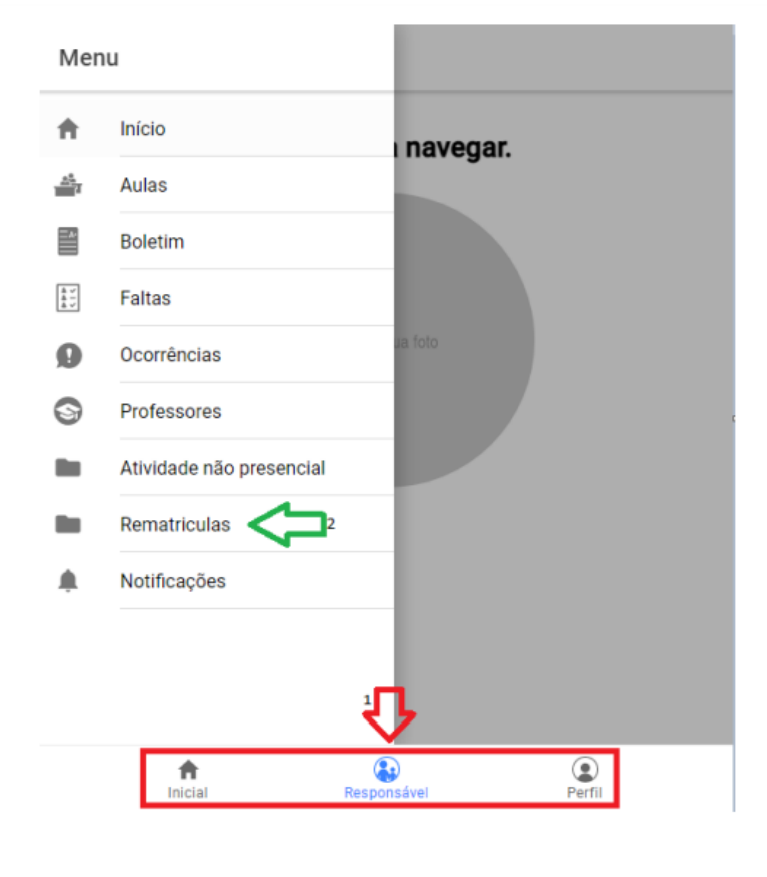

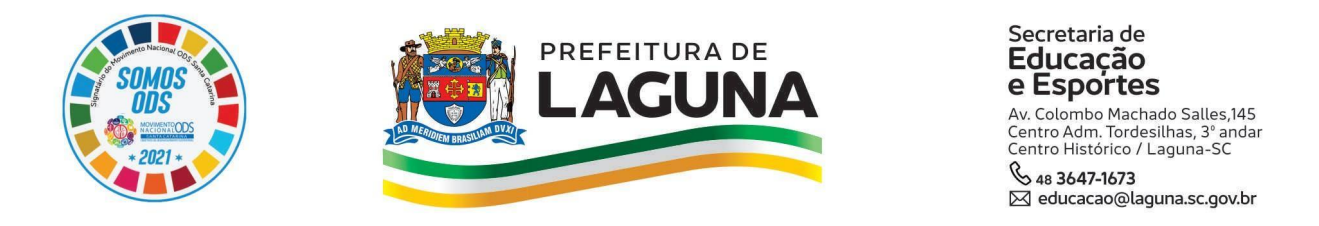

**06)** Assim que abrir a lista de estudantes vinculados ao CPF cadastrado, clique na **caixa azul com o símbolo (+).** 

| ■ Rematriculas |      | С | ٩ |  |
|----------------|------|---|---|--|
| San            | nuel |   |   |  |

**07)** Ao clicar na caixa azul, abrirão opções de turmas para **rematrícula**. Escolha a opção que corresponda à turma que o estudante possivelmente cursará em 2022 (caso não haja retenção/reprovação) e clique em **OK**.

| Qual a série desejada? |            |     |
|------------------------|------------|-----|
| ۲                      | 2º Ano     |     |
| 0                      | 2ª Série   | - 1 |
| 0                      | 1º Ano     | - 1 |
| 0                      | Berçário I |     |
| 0                      | 1ª Série   | Ţ   |
|                        | CANCELAR   | ОК  |

**08)** Ao selecionar a turma, abrirão os **estabelecimentos (Unidade de Ensino)** que possuem previsão de vagas para a turma selecionada. Escolha **uma** opção e clique em **OK**.

| 4                      | Selecione os estabelecimentos               |
|------------------------|---------------------------------------------|
| S                      | elecione de 1 a 4 estabelecimentos          |
| C                      | CEI Pequeno Cisne                           |
| C                      | CEI Irmă Vera                               |
| c                      | CEI Chapeuzinho Vermelho                    |
|                        |                                             |
|                        |                                             |
|                        |                                             |
|                        | 1                                           |
|                        |                                             |
|                        | CANCELAR OK                                 |
|                        |                                             |
| 🕀 www.laguna.sc.gov.br | 🜀 @prefeituradelaguna 🛛 🖪 @prefeituralaguna |

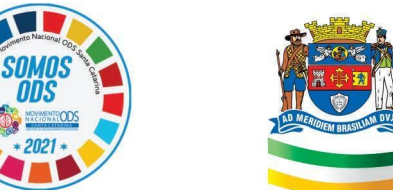

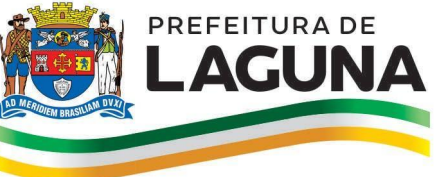

Secretaria de Educação e Esportes Av. Colombo Machado Salles,145 Centro Adm. Tordesilhas, 3° andar Centro Histórico / Laguna-SC & 48 3647-1673 Meducacao@laguna.sc.gov.br

С

**09)** Encerrada esta etapa, a página será atualizada com os dados de rematrícula do estudante. Clique no ícone (+), indicado pela seta vermelha, para emitir o **Comprovante de Rematrícula**. Caso queira apagar a solicitação, clique no ícone de **lixeira vermelha** e, para salvar a exclusão, clique no ícone de **disquete**, indicado pela seta de cor azul e recomece o processo desde o início.

# **10)** O comprovante gerado será semelhante ao da imagem abaixo:

Secretaria Municipal de Educação

- Centro - Laguna - SC

#### Comprovante de Inscrição

Nome do candidato: Data e hora: Data de nascimento: Intenção de matrícula:

15/10/2021 13:30:21

2º Ano - CEI Chapeuzinho Vermelho - CEI Meu Primeiro Passo

Observações:

Laguna, 15 de Outubro de 2021.

Assinatura Responsável

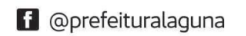